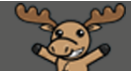

## Adding Calendar Entries – D2L Tutorial

This tutorial is designed for faculty who have previous experience using the various tools in D2L. For further information, please contact <u>elearning@camosun.ca</u> for assistance.

## Scenario

This tutorial will cover the steps involved when you want to enter items or tasks into the Calendar tool in D2L.

## Steps

- 1. Go to the **Calendar** tool in your course.
- 2. Choose the Calendar view you prefer (Agenda, Day, Week, Month, List). Click Create Event.

| Training Cou | rse 03 Cours        | se Home My      | Tools 🗸 Edit | Course                     |        |                 |          |                                                                  |             |                |                     |     |                    |
|--------------|---------------------|-----------------|--------------|----------------------------|--------|-----------------|----------|------------------------------------------------------------------|-------------|----------------|---------------------|-----|--------------------|
| Agenda       | Day V               | Veek Mon        | th List      | -                          |        | 🖨 Pri           | nt 🔅     | Settings                                                         |             |                |                     |     | 0                  |
| Create Event | Septembe<br>Set Dat | er 2018<br>Impo | ort Events   |                            | All Ca | lendars ( 9 ) 🗸 | <<br>Sun | Mon                                                              | Sept<br>Tue | ember :<br>Wed | 2 <b>018</b><br>Thu | Fri | <b>&gt;</b><br>Sat |
| Sunday       | Monday              | Tuesday         | Wednesday    | Thursday                   | Friday | Saturday        | 26       | 27                                                               | 28          | 29             | 30                  | 31  | 1                  |
| 26           | 27                  | 28              | 29           | 30                         | 31     | 1               | 2        | 3                                                                | 4           | 5              | 6                   | 7   | 8                  |
|              |                     |                 |              |                            |        |                 | 9        | 10                                                               | 11          | 12             | 13                  | 14  | 15                 |
| 2            | 3                   | 4               | 5            | 6                          | 7      | 8               | 16       | 17                                                               | 18          | 19             | 20                  | 21  | 22                 |
| 9            | 10                  | 11              | 12           | 13                         | 14     | 15              | 23       | 24                                                               | 25          | 26             | 27                  | 28  | 29                 |
|              |                     |                 |              | 1st 11:30 PM               |        |                 | 30       | 1                                                                | 2           | 3              | 4                   | 5   | 6                  |
| 16           | 17                  | 18              | 19           | 20<br><b>#2 [</b> 11:30 PM | 21     | 22              |          |                                                                  |             |                |                     |     |                    |
| 23           | 24                  | 25              | 26           | 27                         | 28     | 29              | Tasl     | <s td="" ~<=""><td></td><td></td><td></td><td></td><td></td></s> |             |                |                     |     |                    |
|              |                     |                 |              |                            |        |                 | Add      | a task                                                           |             |                |                     |     |                    |
| 30           | 1                   | 2               | 3            | 4                          | 5      | 6               |          |                                                                  |             |                |                     |     |                    |

This content is licensed under a <u>Creative Commons Attribution 4.0 International Licence</u>. Icons by the <u>Noun</u> Project.

 $\odot$ 

3. Click **Add Content** if you wish to link your event directly to a Topic in your Content area. Give your event a **Title**, and add a **Description** if you wish.

| Create Event                                                    |
|-----------------------------------------------------------------|
| Training Course 03 Title Add Content Assignment 1 is due today! |
|                                                                 |
|                                                                 |
| A/ 🔍 4/ EQ 🔀 1/1                                                |
| Attendees                                                       |
| Everybody in the Course Offering                                |

4. Scroll down, and Select **Attendees** for your event, if necessary (for example, choose a specific group of students if you are connecting Calendar events to Groups in D2L).

| Everythe during the st | Course Offering and |           |                    |
|------------------------|---------------------|-----------|--------------------|
| Everybody in the C     | Course Offering     |           |                    |
| Group 1 -> Assignm     | ent 1 Groups        |           |                    |
| Group 2 -> Assignm     | ent 1 Groups        |           |                    |
| Group 3 -> Assignm     | nent 1 Groups       |           |                    |
| 9-13-2018              | 3:00 PM             | 9-13-2018 | 3:30 PM            |
|                        | Canada - Vancouver  |           | Canada - Vancouver |
| Add Recurren           | ce Add Restriction  |           |                    |
|                        |                     |           |                    |
| cation                 |                     |           |                    |
|                        |                     |           |                    |

This content is licensed under a <u>Creative Commons Attribution 4.0 International Licence</u>. Icons by the <u>Noun</u> Project.

5. Under **When**, assign a day/time range for your event. If you select **All day**, you will be able to choose a date range only.

| A | Attendees                        |      |     |     |         |     |     |                    |           |         |  |
|---|----------------------------------|------|-----|-----|---------|-----|-----|--------------------|-----------|---------|--|
|   | Everybody in the Course Offering |      |     |     |         |     |     |                    |           |         |  |
|   | Add Groups/Sections              |      |     |     |         |     |     |                    |           |         |  |
|   |                                  |      |     |     |         |     |     |                    |           |         |  |
| w | When                             |      |     |     |         |     |     |                    |           |         |  |
| ſ | All day                          |      |     |     |         |     |     |                    |           |         |  |
|   |                                  |      |     |     |         |     |     |                    |           |         |  |
| Ļ | 9-13-                            | 2018 |     | 3   | 8:00 PN | И   |     | to                 | 9-13-2018 | 3:30 PM |  |
|   | September 2018                   |      |     |     | >       |     |     | Canada - Vancouver |           |         |  |
|   | -                                |      |     |     |         |     | -   |                    |           |         |  |
|   | Sun                              | Mon  | Tue | Wed | Thu     | Fri | Sat | tion               |           |         |  |
|   | 26                               | 27   | 28  | 29  | 30      | 31  | 1   |                    |           |         |  |
|   | 2                                | 3    | 4   | 5   | 6       | 7   | 8   |                    |           |         |  |
|   | 0                                | 10   | 11  | 10  | 12      | 14  | 15  |                    |           |         |  |
|   | 7                                | 10   | 11  | 12  | 15      | 14  | 15  |                    |           |         |  |
|   | 16                               | 17   | 18  | 19  | 20      | 21  | 22  |                    |           |         |  |
|   | 23                               | 24   | 25  | 26  | 27      | 28  | 29  |                    |           |         |  |
|   | 30                               | 1    | 2   | 3   | 4       | 5   | 6   |                    |           |         |  |

6. Click Add Recurrence if you want the event to recur Daily, Weekly, Monthly, or Annually, with a given repetition and recurrence ending. Click on the X to close the Add Recurrence box.

| 🗘 Add Re   | currence 🏻 🔐 Add Re            | striction |   |
|------------|--------------------------------|-----------|---|
|            |                                |           |   |
| Recurrence | Repeat Every Recurrence Ending |           | × |
| Daily      | 1 403(0) 10/13/2018            |           |   |
| Weekly     |                                |           |   |
| Monthly    |                                |           |   |
| Annually   |                                |           |   |
| Create     | ncel                           |           |   |

This content is licensed under a <u>Creative Commons Attribution 4.0 International Licence</u>. Icons by the <u>Noun</u> Project.

7. Click **Add Restriction** if you want to, for example, hide the event for a specified number of days, hours, or minutes before the event starts. Click on the **X** to close the **Add Restriction** box.

| ද්ද                            | Add Recurrence                | Add Restriction |
|--------------------------------|-------------------------------|-----------------|
|                                |                               |                 |
| Event Visib<br>Hidden<br>Range | until V                       | ×               |
| 0                              | Days before the event starts  |                 |
|                                | Hours before the event starts |                 |

8. Scroll to the bottom of the page and type a **Location** for your event if it is relevant. Then click **Create**.

| When All day     |                              |          |           |                               |
|------------------|------------------------------|----------|-----------|-------------------------------|
| 9-13-2018        | 3:00 PM<br>Canada - Vancouve | to<br>er | 9-13-2018 | 3:30 PM<br>Canada - Vancouver |
| م A d Recurrence | P Add Restr                  | riction  |           |                               |
| Create Ca        | ncel                         |          |           |                               |

This content is licensed under a Creative Commons Attribution 4.0 International Licence. Icons by the Noun Project.

## Things to Remember

All events you enter in the calendar will be visible to all the students in your Classlist, unless you have selected Attendees, or restricted access to Tools that populate the calendar automatically to a specific group of students.

Tools that can populate the Calendar automatically with events are:

- Assignments
- Checklists
- Discussions
- Grades
- Modules and Topics (in the Content tool)
- Quizzes and Surveys

And dates set in these tools that will appear in the Calendar automatically, in the following order:

- If there is a Start date, that will appear in the calendar.
- If there is an End date *and* a Start date, the **End date** alone appears in the calendar (NOT the Start date).
- If there is a Due date, the **Due date** alone will appear in the calendar (NOT the Start or End dates if either or both of those are also set up).

Note that students CANNOT enter items into the Calendar. They can only enter personal reminders in the **Tasks** area of the Calendar.

This content is licensed under a Creative Commons Attribution 4.0 International Licence. Icons by the Noun Project.